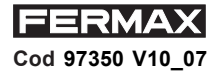

### INTERFAZ PROGRAMACIÓN USB - RS485 ISB - RS485 INTERFACE PROGRAMMING INTERFACE PROGRAMMATION USB - RS485 PROGRAMMIERUNG ÜBER DIE USB-RS485 SCHNITTSTELLE INTERFAZ PROGRAMAÇÃO USB - RS485

👪 Freund

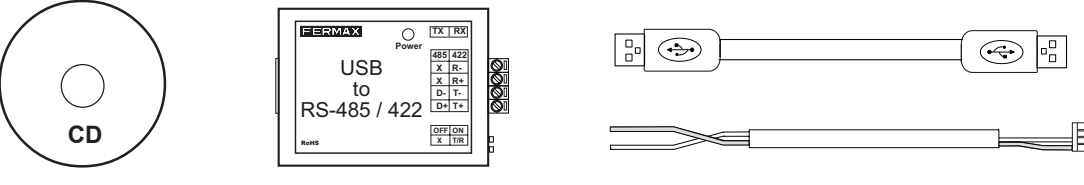

Ref. 24661

#### IMPORTANTE

Para el correcto funcionamiento del interfaz USB - RS485 es necesario instalar en el PC el driver del interfaz suministrado en el CD. Para ello realizar los pasos siguientes:

- Insertar el CD en la unidad de reproducción del PC.
- Acceder hasta la carpeta correspondiente al sistema operativo empleado en el PC.
- Ejecutar el archivo de instalación ubicado en dicha carpeta y seguir los pasos mostrados en pantalla.

Para conocer el puerto COM asignado al interfaz USB durante la instalación del driver consultar en: Mi PC >> Propiedades>> Hardware >> Administrador de dispositivos >> Puertos (COM & LPT).

Es posible modificar el puerto COM asignado durante la instalación desde esta misma pantalla, seleccionando el puerto a modificar v accediendo a la opción «Propiedades>>Configuración de puerto».

#### **IMPORTANT**

To ensure the USB - RS485 interface functions correctly, the interface driver supplied on the CD must be installed on the PC. The following steps must be taken to carry this out correctly:

- Insert the CD in the PC disk drive.
- Access the PC's operating system from the relevant folder.
   Execute the installation file located in the folder and follow the steps shown on the screen.
- To determine the COM port assigned to the USB interface during the driver's installation refer to:

My Computer >> Properties>> Hardware >> Device Manager >> Ports (COM & LPT).

It is possible to modify the assigned COM port during installation from the same screen, selecting the port to be modified and accessing the option «Properties>>Port Configuration».

#### IMPORTANT

Pour un correct fonctionnement de l'interface USB - RS485, il faut installer sur le PC le pilote de l'interface présent dans le CD. Pour ce faire, suivre les étapes suivantes :

- Insérez le CD dans le lecteur du PC
- Rendez-vous jusqu'au dossier correspondant au système d'exploitation utilisé par le PC.
- Lancez le fichier d'installation placé dans ce dossier et suivez les étapes présentées sur l'écran.

Afin de connaître le port COM attribué à l'interface USB lors de l'installation du pilote, voir : Mon PC >> Propriétés>> Matériel >> Administrateur du dispositif >> Ports (COM & LPT).

Il est possible de modifier le port COM attribué lors de l'installation à partir de ce même écran en sélectionnant le port à modifier et en accédant à l'option « Propriétés>>Configuration du port ».

#### 

Damit die USB-RS485 Schnittstelle richtig funktioniert, muss der auf der CD mitgelieferte Treiber installiert werden. Gehen Sie dazu wie folgt vor:

- Legen Sie die CD in das Laufwerk im PC ein.
- Öffnen Sie den Order, in dem das Betriebssystem auf dem PC installiert ist.
- Führen Sie die Installationsdatei in diesem Order aus und befolgen Sie Schritt für Schritt die Anweisungen der Installationsroutine, die auf dem Bildschirm angezeigt wird.
- Um den COM-Anschluss zu ermitteln, der der USB-Schnittstelle bei der Treiberinstallation zugewiesen wurde, verfahren Sie wie folgt: Arbeitsplatz >>Systemsteuerung >> System >> Geräte-Manager >> Anschlüsse (COM und LPT).

Es ist möglich den bei der Installation zugewiesenen COM-Anschluss in diesem Fenster zu ändern, indem Sie den zu ändernden Anschluss auswählen und im Menü "Aktion/Eigenschaften" im Reiter Anschlusseinstellungen die entsprechenden Änderungen vornehmen.

#### IMPORTANTE:

Para o correcto funcionamento da interfaz USB - RS485 é necessário instalar no PC o driver da interfaz suministrado no CD. Para isso realizar os seguintes passos:

- Colocar o CD na unidade de reprodução do PC.
- Ir até a pasta correspondente ao sistema operativo empregado no PC.
- Executar o arquivo de instalação situado na pasta e seguir os passos mostrados na tela.

Para conhecer a porta COM correspondente ao interfaz USB durante a instalação do driver consultar em: Meu PC >> Propriedades>> Hardware >> Administrador de dispositivos >> Portas (COM & LPT).

É possível modificar a porta COM correspondente durante a instalação desde esta mesma tela, seleccionando a porta a ser modificada e acedendo à opção «Propriedades>>Configuração da porta».

# ESQUEMAS DE CONEXION SCHÉMAS DE CONNEXION ESQUEMAS DE CONEXÃO

# CONNECTION DIAGRAMSSCHALTSCHEMATA

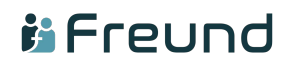

USB RS-485 ==> PC

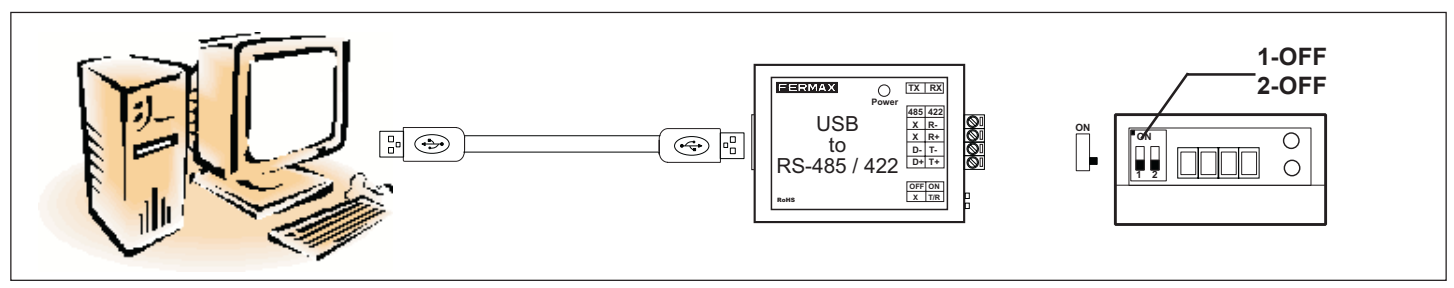

#### USB RS-485 ==> Ref. 2405 - 2434 - 4410

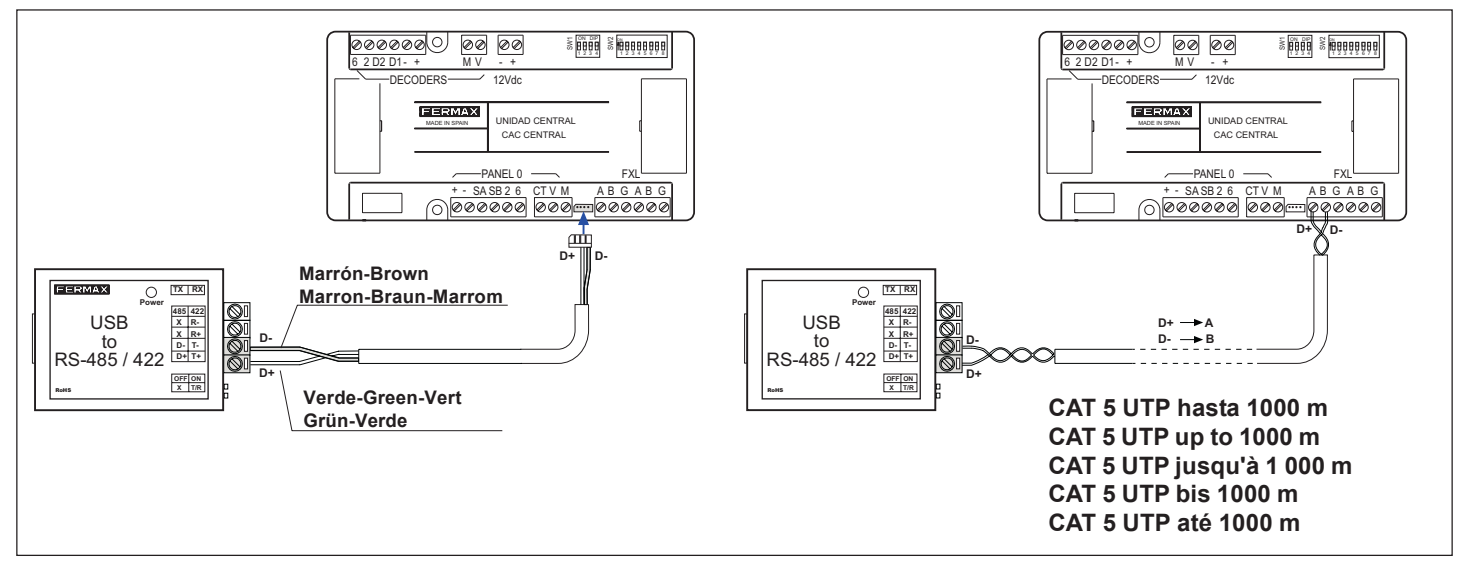

USB RS-485 ==> Decoders MDS / MDS Decoders / Décodeurs MDS / MDS-Decoder / MDS-Decoder

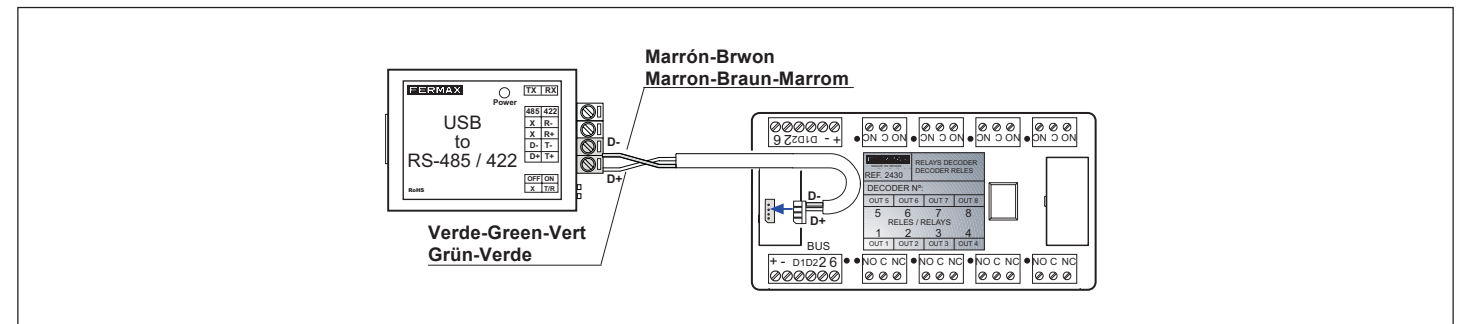

USB RS-485 ==> Lectores LOFT / LOFT Readers / Lecteurs LOFT / Leser LOFT / Leitores LOFT

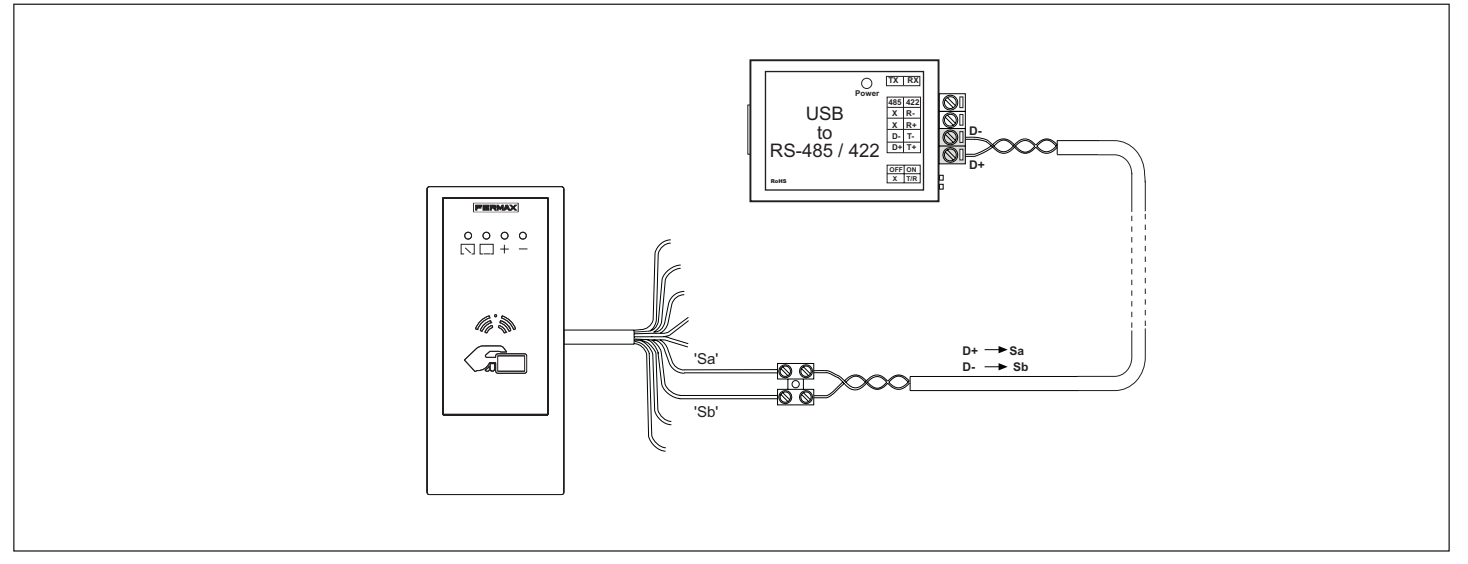

## FREUND ELEKTRONIK A/S Fuglebakken 119 – 5210 Odense NV – Tlf.+45 66 16 24 14 – E-mail: freund@freund.dk – www.freund.dk